# Контроллер Sunlite STICK-DE3

### 1. Основные сведения

1.1. Sunlite STICK-DE3 - многофункциональный контроллер с сенсорной панелью управления и двумя цифровыми выходами DMX.

1.2. Предназначен для гибкого ручного и автоматического управления многоцветным освещением.

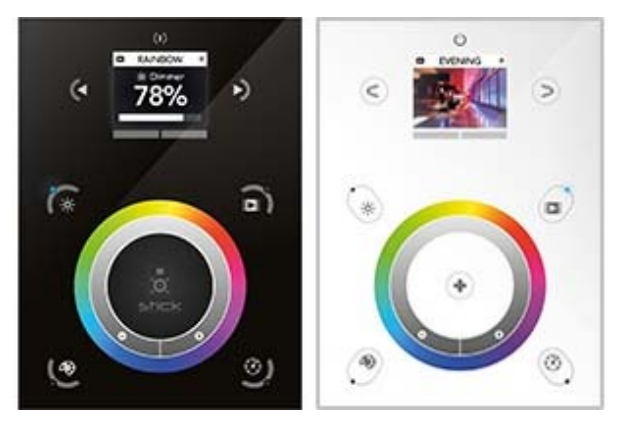

1.3. Два DMX порта, 1024 адреса, соответствие международному стандарту DMX512.

1.4. Ручное управление - 10 кнопок, сенсорное кольцо, цветной дисплей, 5 светодиодных индикаторов, встроенный цветной экран.

1.5. Автоматическое управление - Ethernet, USB, RS232, карта памяти SD.

1.6. Встроенные часы и календарь

1.7. Возможность управления с мобильных устройств через сетевое подключение Ethernet.

- 1.8. Стильный и современный дизайн стеклянной сенсорной панели.
- 1.9. Возможен заказ в черном или белом исполнении.

### 2. Основные технические данные

| Demossorm                 | 2                                                 |
|---------------------------|---------------------------------------------------|
| Параметр                  | Значение                                          |
| Выходной сигнал           | DMX, два порта (DMX и DMX2).                      |
| Выходные разъемы          | RJ45 (DMX, DMX2), клеммная колодка (DMX)          |
| Порты управления          | Ethernet (RJ45), miniUSB, RS232, microSD          |
| Разъем расширения         | 2x10PIN (дополнительные порты)                    |
| Приложения для компьютера | ESA и ESA PRO для Windows, ESA2 для Windows и Mac |
| Приложения для мобильных  | DMX Lightpad 3 и ARCOLIS для Android и iOS        |
| устройств                 |                                                   |
| Питание                   | =5.5-6В (блок питания в комплекте), miniUSB       |
| Рабочая температура       | -10 ~ +45 °C                                      |
| Размер                    | 146×106×11 мм                                     |
| Bec                       | 247 г                                             |

# 3. Габаритные размеры

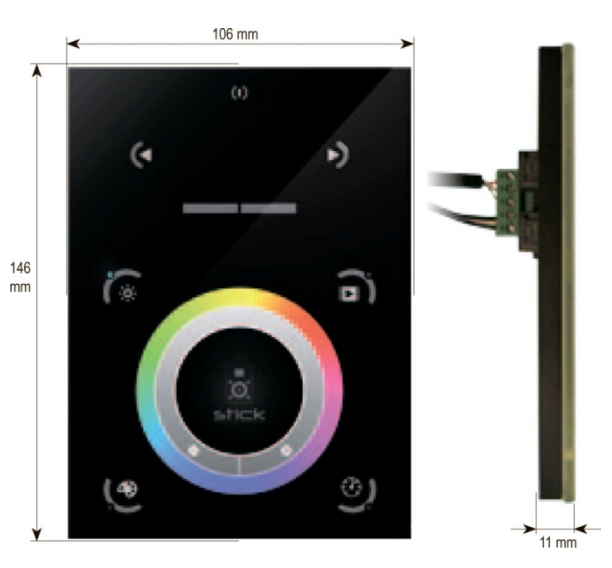

# 4. Описание разъемов для подключения

#### 4.1. Внутренние разъемы.

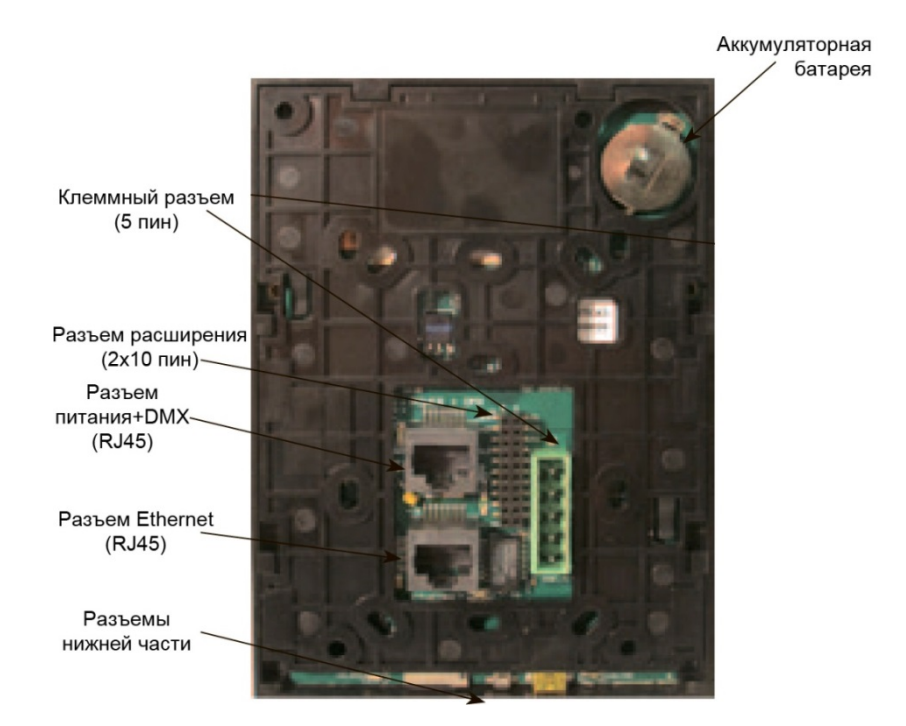

#### 4.2. Внешние разъемы.

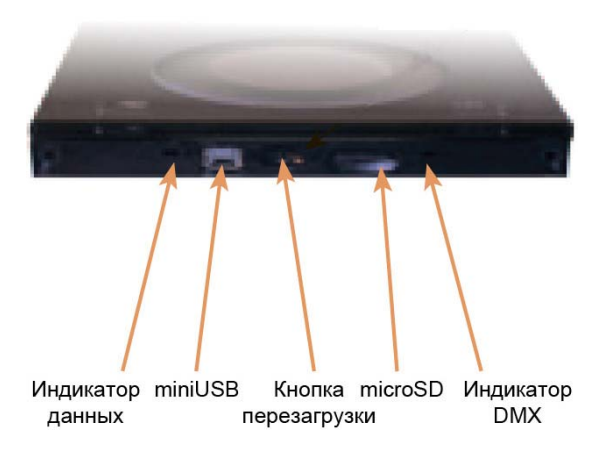

#### 4.3. Расположение и назначение интерфейсов в разъемах

|           |                   | Наличие интерфейса в разъеме |          |        |       |        |           |
|-----------|-------------------|------------------------------|----------|--------|-------|--------|-----------|
|           |                   | Клемм-                       | Разъем   | Разъем |       |        | Разъем    |
| Интерфейс | Описание          | ный                          | питания+ | Ether- | Mini- | Micro- | расшире-  |
|           |                   | разъем                       | DMX      | net    | USB   | SD     | ния       |
|           |                   | (5PIN)                       | (RJ45)   | (RJ45) |       |        | (2x10PIN) |
| DC 5.5-6V | Питание           |                              | •        |        | •     |        |           |
|           | контроллера       | •                            |          |        |       |        |           |
| Выход     | 1-й DMX порт, 512 | •                            | •        |        |       |        |           |
| DMX       | адресов           | •                            | •        |        |       |        | •         |
| Выход     | 2-й DMX порт, 512 |                              |          |        |       |        |           |
| DMX 2     | адресов           |                              | •        |        |       |        | •         |
| USB       | Прямое            |                              |          |        | •     |        |           |
|           | подключение к ПК  |                              |          |        | •     |        |           |
| Ethernet  | Подключение к ПК  |                              |          |        |       |        |           |
|           | по компьютерной   |                              |          | •      |       |        |           |
|           | сети              |                              |          |        |       |        |           |
| Порты     | 8 входов для      |                              |          |        |       |        |           |
| 1,2,8     | запуска сценариев |                              |          |        |       |        | •         |

|           |                   | Наличие интерфейса в разъеме |          |        |       |        |           |
|-----------|-------------------|------------------------------|----------|--------|-------|--------|-----------|
|           |                   | Клемм-                       | Разъем   | Разъем |       |        | Разъем    |
| Интерфейс | Описание          | ный                          | питания+ | Ether- | Mini- | Micro- | расшире-  |
|           |                   | разъем                       | DMX      | net    | USB   | SD     | ния       |
|           |                   | (5PIN)                       | (RJ45)   | (RJ45) |       |        | (2x10PIN) |
| Карта SD  | Карта памяти      |                              |          |        |       |        |           |
|           | microSD для       |                              |          |        |       | •      |           |
|           | автономной работы |                              |          |        |       |        |           |
| RS232     | Подключение к ПК  |                              |          |        |       |        |           |
|           | через интерфейс   |                              |          |        |       |        | •         |
|           | RS232             |                              |          |        |       |        |           |
| Выход на  | Сигнал управления |                              |          |        |       |        |           |
| реле      | реле в режиме     |                              |          |        |       |        | •         |
|           | ожидания          |                              |          |        |       |        |           |

# 5. Установка и подключение основных разъемов

5.1. Установите в стену монтажную коробку. Контроллер может быть установлен в стандартную монтажную коробку. При использовании двойной монтажной коробки, в ней может быть размещен и блок питания контроллера.

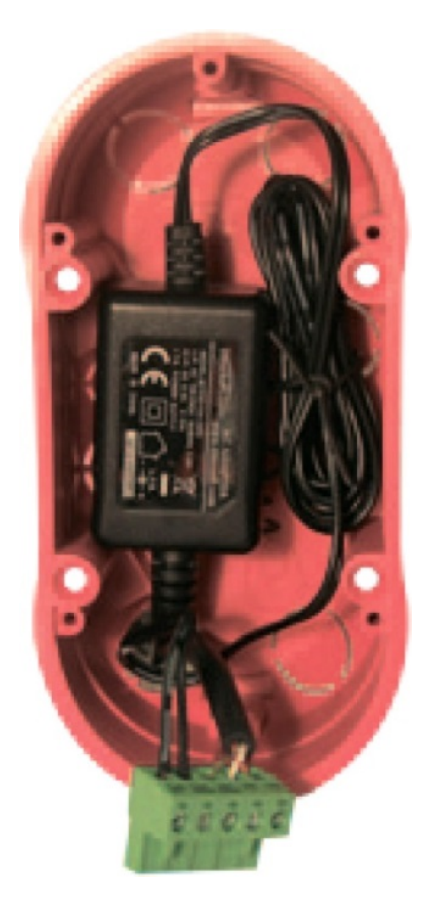

- 5.2. Закрепите заднюю часть контроллера при помощи винтов.
- 5.3. Подключите провода питания и управления к разъемам, которые будете использовать.
- 5.3.1. Подключение при использовании порта Ethernet и клеммной колодки.

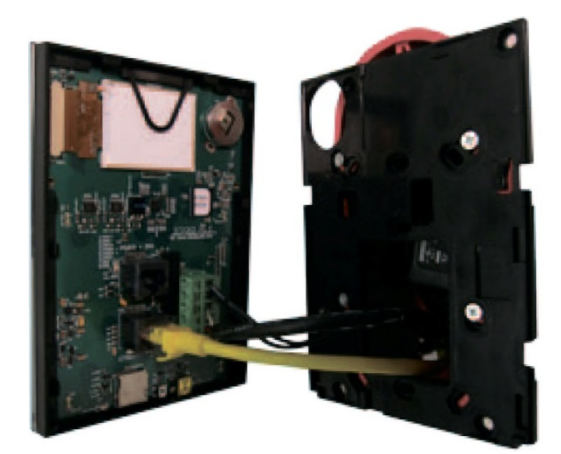

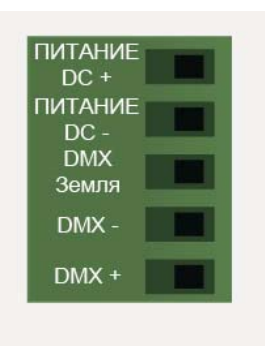

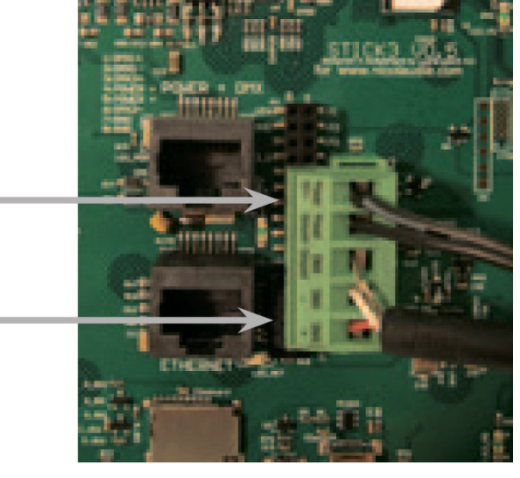

ПИТАНИЕ: Подключите питание DC 5.5V или 6V, 0.6A, соблюдая полярность

DMX: Подключите провод DMX сигнала (для XLR: 1 - земля, 2 - DMX-, 3 - DMX+)

5.3.2. Подключение при использовании порта Ethernet и дополнительного разъема RJ45.

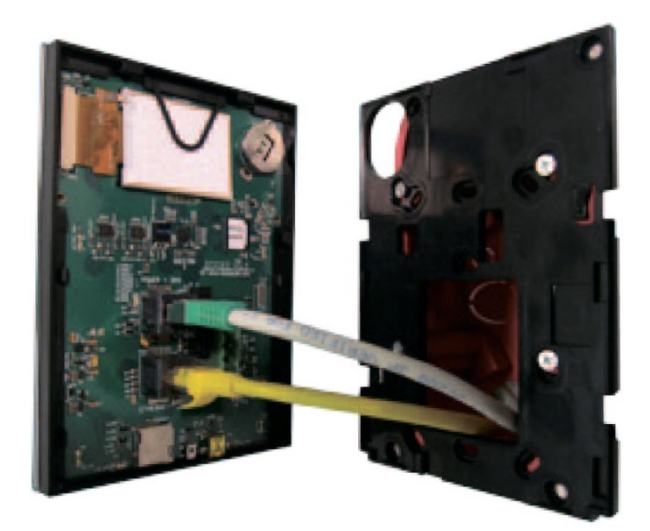

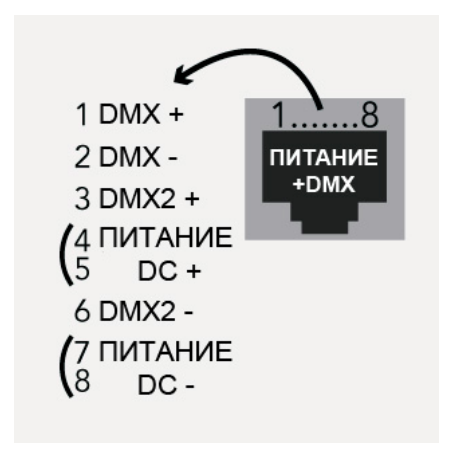

5.4. Закрепите панель на стене.

## 6. Использование разъема расширения

#### 6.1. Подключение.

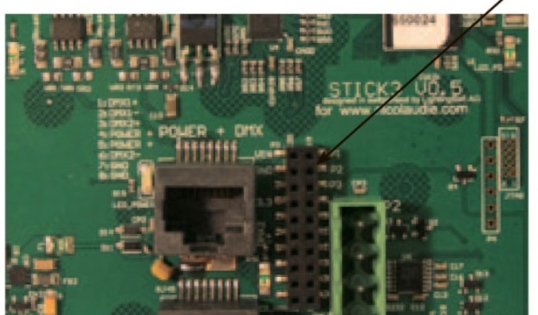

#### Разъем расширения 2х10 пин

| VIN —   | 20   | 19 PORT1   |
|---------|------|------------|
| GND     | 18   | 17 PORT2   |
| IR RX — | 16   | 15 PORT3   |
| 3.3V —  | 14   | 13 - PORT4 |
| Relay   | 12   | 11 PORT5   |
| DMX2+   | 10   | 9 PORT6    |
| DMX2    | 8    | 7 PORT7    |
| DMX1+   | 6    | 5 PORT8    |
| DMX1    | 4    | 3          |
| GND DMX | 2    | 1          |
| -       | 1000 |            |

#### **Совместимые коннекторы.** WURTH ELEKTRONIK ref: 61301021121 MOLEX ref: 10-89-7202 TE Connectivity ref: 1-87227-0 FCI ref: 77313-101-20LF HARWIN ref: M20-9981046 SAMTEC ref: TSW-110-xx-T-D FARNELL ref: 1841232 RS ref: 763-6754 673-7534 251-8165 MOUSER ref: 538-10-89-7202 DIGIKEY ref: WM26820-ND

#### 6.2. Использование выхода управления реле (режим ожидания)

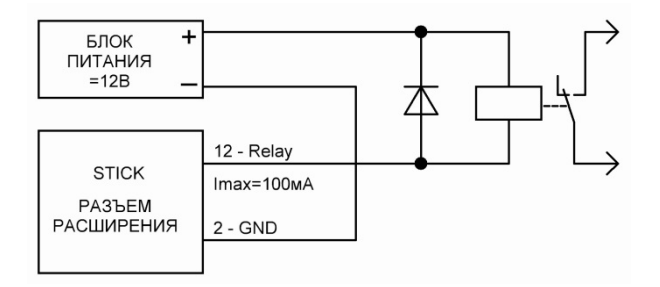

#### 6.3. Использование интерфейса RS232

Для подключения используйте кабель с 3 проводами: ТХ (передача), RX (прием) и GND(земля).

Установите параметры порта RS232: скорость - 9600 bds, количество бит - 8 bits, без контроля четности - по parity, 2 стоповых бита - 2 stop bits.

Для выполнения команды, необходимо отправить 3 байта, один из которых – Х - номер сценария.

- Запуск сценария 1, X, 255
- Остановка сценария 2, X, 255
- Пауза 3, X, 255
- Снятие паузы 4, X, 255
- Перезапуск сценария 5, X, 255

Номер сценария Х может принимать значения от 1 до 40. Например, 11 означает страницу В, сценарий 3.

#### 6.4. Использование дополнительного порта

Дополнительный порт может быть использован для запуска сценариев при помощи внешних кнопок с нормально разомкнутыми (сухими) контактами. Для активации порта необходимо кратковременно замкнуть соответствующий контакт разъема (Port1... Port8) с контактом GND.

P1 P2 P3 P4 ... GND

# 7. Конфигурация оборудования

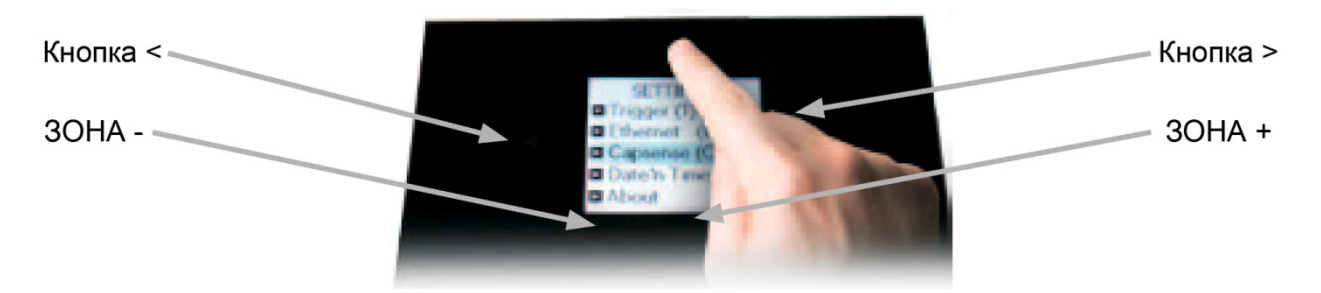

Для входа в режим конфигурации нажмите и удерживайте кнопку включения/выключения в течение 3 секунд. В открывшемся меню доступны следующие настройки.

**Mode (М)/Режим** – управление кнопкой включение/выключение и 4-мя режимами ( яркость, скорость, цвет и сцены).

M OFF enable: активирует/деактивирует использование кнопки включения/выключения, чтобы контроллер был включен постоянно.

M Dimm. enable: если включено, яркость сцен можно регулировать.

M Color. enable: если включено, цвет сцены можно выбирать.

M Speed. enable: если включено, скорость динамических сцен можно регулировать.

M Scene. enable: если включено, сцены можно менять.

M Auto mode: если включено, контроллер автоматически перейдет в режим по умолчанию, если он был оставлен на определенный период времени.

М Auto time: время, после которого контроллер перейдет в режим по умолчанию.

M Default: режим по умолчанию, в который контроллер автоматически перейдет после определенного периода времени.

М Dimmer 100%: если включено, яркость регулируется в диапазоне между 0% и 100%, без перехода на белый при положениях от 100% до 200%.

Arrows (A)/Стрелки - позволяет выбрать, какими функциями будут управлять стрелки.

A Dimmer enable: позволяет регулировать яркость при помощи стрелок.

A Color enable: позволяет выбирать цвет при помощи стрелок.

A Speed enable: позволяется регулировать скорость при помощи стрелок.

A Scene enable: позволяет менять сцены при помощи стрелок.

Pallet (P)/Палитра - позволяет выбрать, какими функциями будет управлять кольцо.

P Dimmer enable: позволяет регулировать яркость при помощи кольца.

P Color enable: позволяет выбирать цвет при помощи кольца.

P Speed enable: позволяет выбирать скорость при помощи кольца.

Р Scene enable: позволяет менять сцены при помощи кольца.

Scene (S)/Сцена - управление сценами (сценариями).

S 0(off) enable: показ пустой сцены перед сценой 0 в каждой зоне.

S Pause enable: позволяет ставить сцену на паузу при нажатии кнопки сцены в течение 1 секунды.

S Stop enable: позволяет останавливать сцену при нажатии кнопки сцены в течение 4 секунд.

S Fade enable: активирует плавный уход/запуск каждой сцены.

S Fade time: время плавного ухода/запуска между сценами.

S Auto reset: если включено, установленные цвет, яркость и скорость будут сброшены при каждой смене сцены.

S Trigger delay: добавление короткой задержки при каждом запуске новой сцены, позволяет прокручивать сцены без запуска.

First Start (F)/Первый запуск - настройки по умолчанию, при первом включении устройства.

F Scene Nr.: установка номера сцены по умолчанию.

F Display Time: если включено, при запуске будет показано время.

F Scene Nr.: если активировано, при включении будет запущена сцена, если не активировано, при включении не будет запущена сцена.

#### Trigger (T)/Запуск - параметры запуска от сигналов управления.

T Time enable: активирует запуск по времени.

T Ports enable: активирует запуск от сигнала на выводе Port8.

T RS232 enable: активирует запуск по RS232.

T IR enable: активирует инфракрасный порт (по умолчанию выключен, чтобы избежать помех).

T UDP enable: позволяет контроллеру отправлять и получать сообщения UDP, требуемые для управления по сети.

#### Ethernet (E)/Компьютерная сеть - управление сетевыми настройками.

Ethernet: активирует разъем Ethernet контроллера.

Dynamic IP Addr: включает режим получения динамического IP-адреса контроллера от роутера (DHCP).

Device's IP Add: установка статического IP адреса контроллера (без DHCP).

#### Date/Time (D)/Дата/время - установка даты и времени.

Date: установка даты. Time: установка времени.

#### Graphics (G)/Графика - управление экраном.

G Image enable: позволяет отображать изображения для каждой сцены, если они были заданы в программном обеспечении.

G Image full: если включено, изображение будет отображено на полном экране, сцена и зона будут не видны.

G Image time: время, через которое изображение будет отображено на полном экране.

G Sleep enable: если включено, яркость экрана снизится после определенного периода времени.

G Sleep time: период времени, через который будет снижена яркость экрана.

G Bright normal: яркость экрана в процентах, когда контроллер активен.

G Bright sleep: яркость в процентах, когда контроллер в спящем режиме.

G Bright LED: яркость и отключение светодиодов.

**DMX Output (X)/DMX выход** - управление параметрами DMX выхода и приоритетов страниц (расширенная функция).

X MBB: Mark Before Break – время ожидания перед отправкой пакета из 512 адресов DMX. X Break: Break – время ожидания перед отправкой нового пакета, восстановление линии DMX.

X MAB: Mark After Break – сообщение, указывающее приемнику начать чтение данных после ожидания.

X MBS: Mark Between Slots – время задержки между отправкой данных каждого адреса в пакетах DMX.

Univ-1/Univ-2: время задержки может быть установлено раздельно для каждй шины DMX. X Alphab Mode: если одна сцена запускается в нескольких зонах, приоритет зон будет распределяется в алфавитном порядке.

X LTP Mode: если одна сцена запускается в нескольких зонах, приоритет зон будет распределяться в порядке, обратном алфавитному.

#### Sensitive (S)/Чувствительность - выбор чувствительности сенсора.

S USB Init: изменение уровня чувствительности при подключении или отключении USB кабеля.

S Auto Init: автоматический понижение уровня чувствительности после определенного периода времени.

S Auto Time: период времени, после которого уровень чувствительности будет уменьшен.

S High Sense: если включено, чувствительность будет увеличена.

S See Values: просмотр уровней чувствительности каждой кнопки и кольца.

Language (L)/Язык - выбор языка интерфейса.

About/Об устройстве - версия и дата выпуска прошивки, присвоение имени контроллера.

**Reset/Сброс** – возврат к заводским установкам.

### 8. Программное обеспечение для мобильных устройств

Для управления освещением с мобильного устройства можно использовать приложения ARCOLIS или DMX Lightpad 3. Приложения можно скачать в Google Play (Android) или App Store (iOS).

### 9. Обязательные требования и рекомендации по эксплуатации

9.1. Соблюдайте полярность при подключении оборудования.

9.2. Устанавливайте оборудование в хорошо проветриваемом месте. Не устанавливайте устройство в закрытые места, например, книжная полка или подобные. Не допускается установка вблизи нагревательных приборов. Температура устройства во время работы не должна превышать +45°C.

9.3. Перед включением убедитесь, что схема собрана правильно, соединения выполнены надежно, замыкания отсутствуют.

9.4. Не используйте изделие в помещениях с повышенной влажностью, а также в помещениях с повышенным содержанием химически активных веществ. Не допускайте попадание воды на корпус устройства.